# B-MOS 登録情報に関する改善と対策について

#### 現象

「B-MOS2024」(4 月 1 日公開版)をインストール後、「B-MOS 2023」をアンインストールすると、 Windows システムに保存されている B-MOS の登録情報が削除されてしまうため、「B-MOS2024」 のネットアップデートがエラーになり実行できなくなる。

### 改善方法

#### ■B-MOS 2023をアンインストールされていない方

2024年4月15日以降に「B-MOS2024」のネットアップデートを実行することで問題は改善されます。 アップデート完了後に、「B-MOS 2023」をアンインストールしても問題ありません。

#### ■ B-MOS 2023をアンインストールされた方

「B-MOS2024」のネットアップデートが実行できないため、ネットアップデートによる改善ができま せん。この場合は、専用の対策ツールを実行することで改善されます。 対策ツールはB-MOSユーザー様専用ページよりダウンロードして、プログラムを実行してください。

## インストール方法

- B-MOSユーザー様専用ページより対策ツール(v2024\_240415.exe)をダウンロードしてください。
- ② ダウンロードした「v2024\_240415.exe」をダブルクリックしてください。
- ③ 「B-MOS2024」がインストールされているフォルダを指定して、「OK」をクリックします。
- ④ 登録作業が実行されます。メッセージが表示されたら登録完了です。

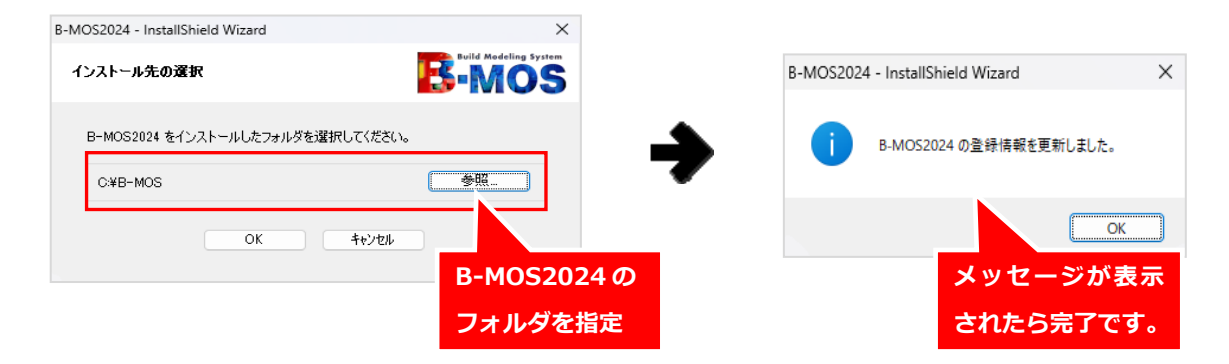

デスクトップ上の「B-MOS」フォルダ/「B-MOSネットアップデート」をダブルクリックして ネットアップデートが実行できることをご確認ください。